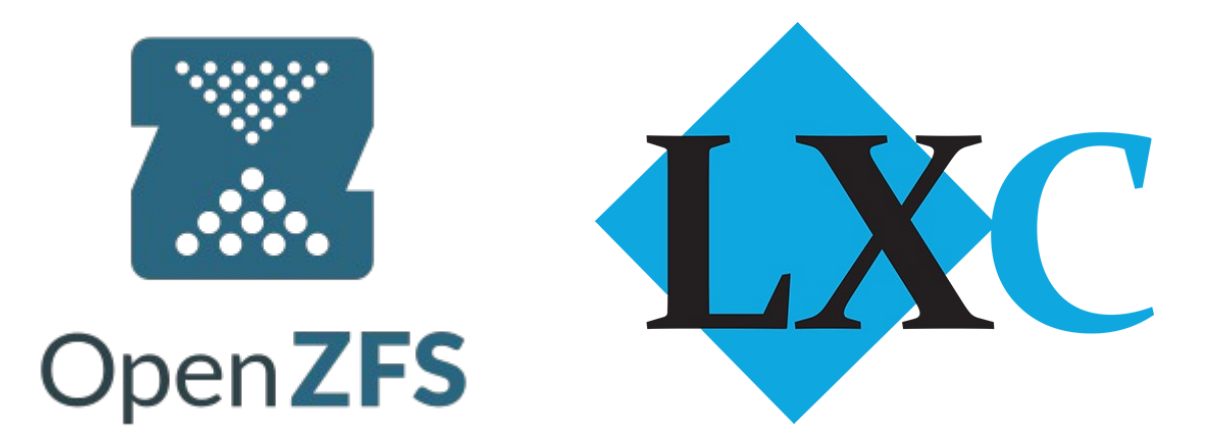

# = Session-(4.3) = Create LXC Container Inside ZFS Storage

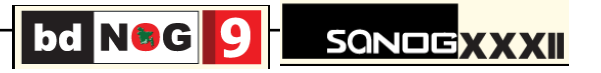

As we are going to work with LXC, so we have to remove LXD if it is already installed.

Find the LXD and related packages & remove them;
dpkg -l |grep lxd
apt remove -y --purge lxd lxd-client

Now install LXC apt install -y lxc lxc-templates

We have already installed zfs and created our zfs pool in some previous sessions, so now we will use that zfs pool (named **vol1)** as lxc back-end storage.

zpool list root@group1-node3:~# zpool list NAME SIZE ALLOC FREE EXPANDSZ FRAG CAP DEDUP HEALTH ALTROOT vol1 19.9G 952K 19.9G - 0% 0% 1.00x ONLINE -

Create your first container lxc-create -n group1\_n3\_ct1 -t download -- --dist ubuntu --release bionic --arch amd64

Here, you just created an Ubuntu container (release=bionic/18.04, arch=amd64, variant=default)

Note: If it takes long-time (it may take long-time if Internet speed is bellow 2mbps/User), then use our offline version of LXC ubuntu-18.04-image. Follow the instructions in the next page...

SONDEXX

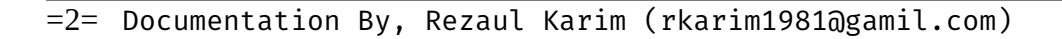

### cd /opt/

```
wget -c http://192.168.108.8/iso/groupX_nY_ctZ.tar.gz
tar zxvf /opt/groupX_nY_ctZ.tar.gz -C /var/lib/lxc
mv /var/lib/lxc/groupX_nY_ctZ /var/lib/lxc/group1_n3_ct1
sed -i 's/groupX_nY_ctZ/group1_n3_ct1/g' /var/lib/lxc/group1_n3_ct1/config
```

If you want to create a CentOS Container (Optional)
apt install librpm3 librpmbuild3 librpmio3 libsqlite0 python-rpm python-sqlite \
python-sqlitecachec python-urlgrabber rpm rpm-common rpm2cpio yum debootstrap

lxc-create -n centos\_n1\_ct1 -t centos -- -R 7 -a x86\_64

To see the list of created containers lxc-ls --fancy

Start and login into the created container
lxc-start -n group1\_n3\_ct1 -d
lxc-attach -n group1\_n3\_ct1

For security reason, container images ship without user accounts and without a root password.

Inside Container, Install **openssh-server**, remove default user & activate root password and set permit root login to yes.

#### apt update

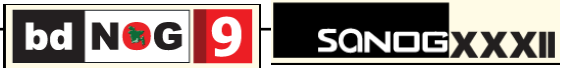

Also set local apt-cache-mirror,

```
sudo sed -i 's/archive.ubuntu.com/mirror.amberit.com.bd/g' /etc/apt/sources.list
sudo echo 'Acquire::http { Proxy "http://192.168.108.8:4444"; }; ' > /etc/apt/apt.conf.d/50apt-cacher
```

```
sudo apt update
sudo apt remove netplan.io
sudo apt install openssh-server ifupdown vim resolvconf net-tools
```

```
sudo vim /etc/ssh/sshd_config
sudo /etc/init.d/ssh restart
sudo passwd root
sudo userdel -r ubuntu
; remove default user
```

```
sudo sed -i 's/groupX_nY_ctZ/group1_n3_ct1/g' /etc/hostname ; change hostname as your own
sudo reboot
```

Now we will configure the lxc-container with zfs storage backend.

```
Option # 01 Hardway
lxc-ls --fancy
lxc-stop -n group1_n3_ct1
lxc-copy -n group1_n3_ct1 -N group1_n3_ct1_zfs
```

```
zfs create vol1/lxc/group1_n3_ct1_zfs
rsync -av /var/lib/lxc/group1_n3_ct1_zfs/ /vol1/lxc/group1_n3_ct1_zfs
```

```
rm -fr /var/lib/lxc/group1_n3_ct1_zfs/
ln -s /vol1/lxc/group1_n3_ct1_zfs /var/lib/lxc/
echo 'group1_n3_ct1_zfs' > /var/lib/lxc/group1_n3_ct1_zfs/rootfs/etc/hostname
```

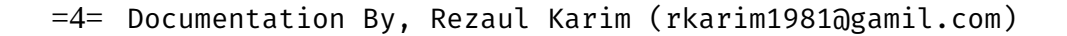

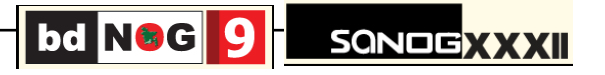

```
Option # 02 Easy Way
Let's create a shell script to complete the manual job in a easy way....
```

```
vim /usr/bin/lxc-zfs-clone
```

```
#!/bin/bash
echo -e "\nSOURCE CONTAINER NAME : ";
read name0;
echo -e "\nNEW CONTAINER NAME : ";
read nameN:
echo -e "\nStarting the cloning process... time depends on container size... ";
lxc-copy -n $nameO -N $nameN;
sleep 3
zfs create vol1/lxc/$nameN;
echo -e "\nConverting the container to zfs container... ";
rsync -av /var/lib/lxc/$nameN/ /vol1/lxc/$nameN ;
sleep 2
rm -fr /var/lib/lxc/$nameN;
sleep 2
ln -s /vol1/lxc/$nameN /var/lib/lxc/
echo "$nameN" > /var/lib/lxc/$nameN/rootfs/etc/hostname
lxc-ls --fancy
echo -e "\nALL DONE... ";
```

#### Save+Exit

#### chmod +x /usr/bin/lxc-zfs-clone

Now run the script and follow the onsreen instruction... sudo lxc-zfs-clone

Prepare the networking; we will use previous bridge interface **bridge0**, which was created with **OVS** in some previous session.

```
vim /etc/network/bridge0.up
```

```
#!/bin/bash
BRIDGE="bridge0"
ovs-vsctl --may-exist add-br $BRIDGE
ovs-vsctl --if-exists del-port $BRIDGE $5
ovs-vsctl --may-exist add-port $BRIDGE $5
```

```
vim /etc/network/bridge0.dn
#!/bin/bash
ovsBr=bridge0
ovs-vsctl --if-exists del-port ${obsBr} $5
```

chmod +x /etc/network/bridge0.\*

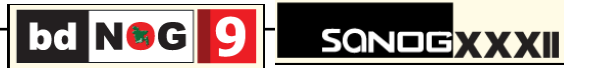

```
Now, add the bridge interface inside the container configuration file vim /var/lib/lxc/group1_n3_ct1_zfs/config
```

```
#lxc.net.0.link = lxcbr0; comment-out/disable this line
lxc.net.0.script.up = /etc/network/bridge0.up; add this line
lxc.net.0.script.down = /etc/network/bridge0.dn; add this line
```

Start the container, login and put IP, DNS (as given by instructor) and try to get Internet

```
lxc-start -n group1_n3_ct1_zfs -d
lxc-ls -fancy
```

```
lxc-attach -n group1_n3_ct1_zfs
```

| vim /etc/network/interfaces | ; add the following lines |
|-----------------------------|---------------------------|
| auto lo                     |                           |
| iface lo inet loopback      |                           |
| auto eth0                   |                           |
| iface eth0 inet static      |                           |
| address 192.168.108.xxx     |                           |
| netmask 255.255.255.0       |                           |
| gateway 192.168.108.1       |                           |
| <br>Save+Exit               |                           |

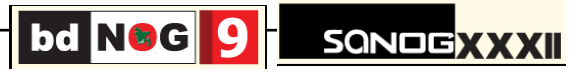

Now restart the network service....

/etc/init.d/networking restart

vim /etc/resolvconf/resolv.conf.d/head
nameserver 192.168.108.1

; put your nameserver IP

## service resolvconf restart reboot

After reboot, check from the container that you are getting Internet.

ping google.com

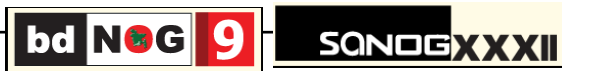